| Classification | System and Ap | No.     | 2-017-00 |      |            |      |     |
|----------------|---------------|---------|----------|------|------------|------|-----|
| Author         | Tunglu-Yu     | Version | 1.0.0    | Date | 2013/05/16 | Page | 1/6 |

# How to use FTP/Telnet authentication

| Platform       | OS version            | WinPAC/ViewPAC utility version |
|----------------|-----------------------|--------------------------------|
| WinPAC series  | All versions (WinCE5) | All versions                   |
| ViewPAC series | All versions (WinCE5) | All versions                   |

Please perform the follow steps to set the "User name" and "Password" for users to login the WinPAC/ViewPAC per Telnet or FTP.

If you are a ViewPAC user, use ViewPAC to replace WinPAC in the context.

### Add a user account for FTP and Telnet

**Step1:** In WinPAC utility, click "Network Settings" tab and then "Users and Passwords" tab **Step2:** Type the user name and password.

The length of input characters must be less than 20.

Step3: Press the "Add" button.

Step4: The new user name and password will be added in.

Step5: Check the pop-up dialog box for login succeeds

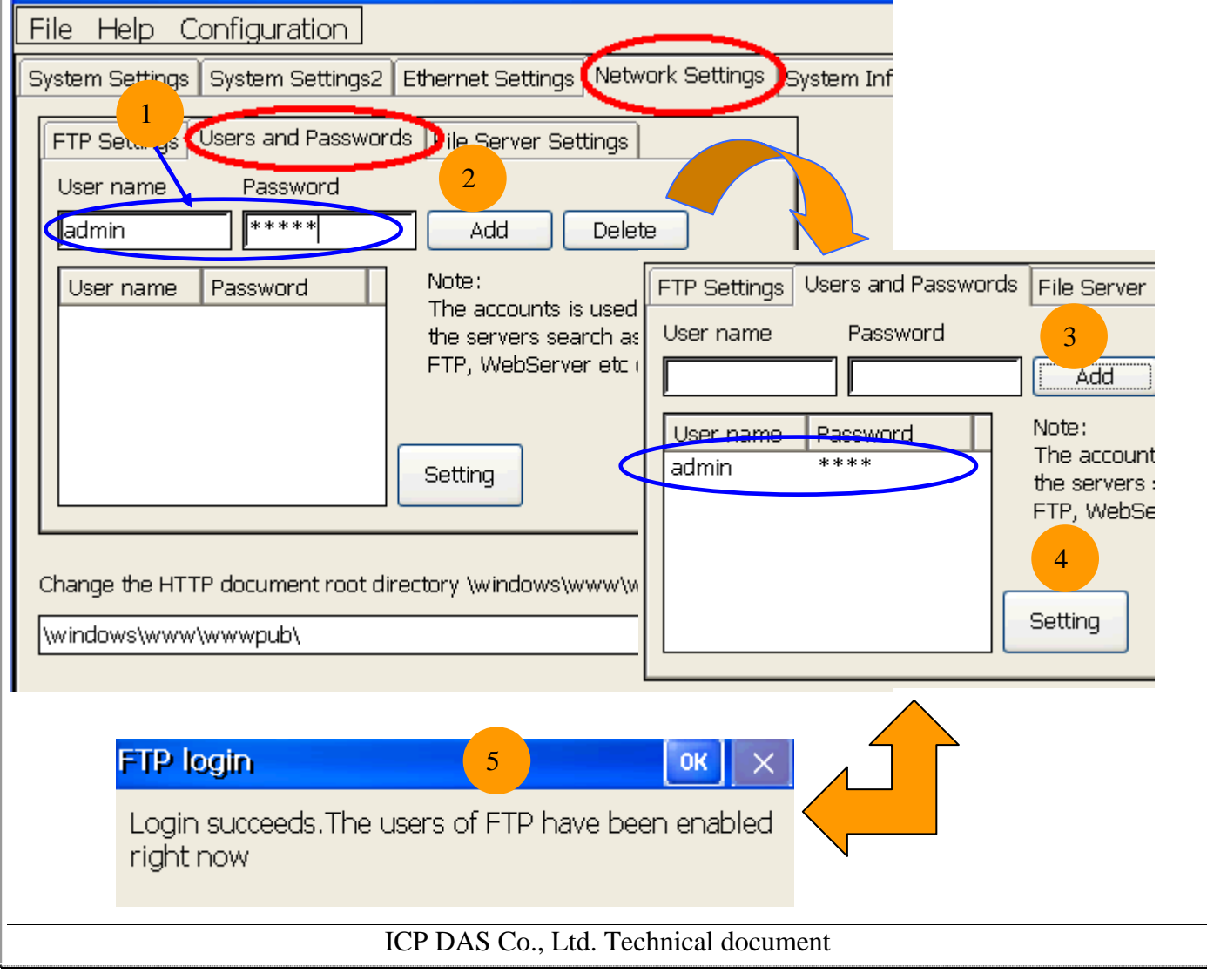

| lassification                                                                                                    | System and                                                                                                    | Application FA                                                                                                   | Q on WinCE F                                                                                                    | PAC                         |                                                                                    | No.         | 2-017-00        |
|----------------------------------------------------------------------------------------------------|----------------------------------------------------------------------------------------------------|----------------------------------------------------------------------------------------------------|----------------------------------------------------------------------------------------------------|-----------------------------|------------------------------------------------------------------------------------|-------------|-----------------|
| uthor                                                                                                    | Tunglu-Yu                                                                                                    | Version 1                                                                                                    | .0.0                                                                                                    | Date 20                     | 013/05/16                                                                          | Page        | 2/6             |
| lassification<br>uthor<br>elete a use<br>tep1: Click a<br>tep2: Display<br>tep3: Press "<br>tep4: Store th<br>User name<br>User name<br>user name<br>user na | System and A<br>Tunglu-Yu<br>Pr account of<br>ny user in the<br>the user name<br>Delete" buttor<br>he setting.<br>Ings Users and P<br>Password<br>me Password<br>**** | Application FA Version 1 for FTP and "User name" asswords File 9 rd FTP Settings User name admin User name admin | Q on WinCE F<br>.0.0 [<br>d Telnet<br>field.<br>sen.<br>auser name.<br>Berver<br>dd<br>account<br>rers :<br>6<br>Password<br>***** | PAC<br>Date 20<br>Passwords | File Server<br>Add<br>Note:<br>The accou<br>the server<br>FTP, Web<br>4<br>Setting | No.<br>Page | 2-017-00<br>2/6 |

| Classification | System and Ap | No.     | 2-017-00 |      |            |      |     |
|----------------|---------------|---------|----------|------|------------|------|-----|
| Author         | Tunglu-Yu     | Version | 1.0.0    | Date | 2013/05/16 | Page | 3/6 |

## Use Telnet to Login WinPAC from PC

**Step1:** Click Start  $\rightarrow$  Run on PC.

- **Step2:** Type "cmd "to call a console program.
- **Step3:** Type "telnet [IP address for the PAC] to connect to WinPAC.
- Step4: If connection operation succeeds, type user name and password to login.

### **Step5:** Login successfully.

| My Documents ftp2                                                                            |                                                                                                    |         |
|----------------------------------------------------------------------------------------------|----------------------------------------------------------------------------------------------------|---------|
| My Computer ftp3                                                                             | Run ? 🗙                                                                                                  | 1       |
| My Network<br>Places                                                                         | Type the name of a program, folder, document, or<br>Internet resource, and Windows will open it for you. |         |
| Windows Update Windows Update Programs Documents Search Search Help Run 1                    | 2<br>OK Cancel Browse                                                                                    |         |
| Shut Down                                                                                    |                                                                                                    | 5:37 PM |
| Microsoft Windows XP [#<br><c> Copyright 1985-2001<br/>C:\Documents and Settin</c>           | 版本 5.1.2600]<br>Microsoft Corp.<br>Ags Wser>telnet 10.0.8.40                                             |         |
| Telmet 10.0 P 40<br>Welcome to 4 Windows<br>login> vic<br>Password><br>Pocket CMD v 5.0<br>> | CE Debug Se on WindowsCE                                                                                 |         |
|                                                                                              | ICP DAS Co. Ltd. Technical document                                                                      |         |
|                                                                                              |                                                                                                    |         |

|                                                                                                    |                                                                                                 |                                            |                                                                   |           |            |      | ,        |
|----------------------------------------------------------------------------------------------------|-------------------------------------------------------------------------------------------------|--------------------------------------------|-------------------------------------------------------------------|-----------|------------|------|----------|
| Classification                                                                                     | System and Ap                                                                                   | plication I                                | FAQ on WinCE                                                      | PAC       |            | No.  | 2-017-00 |
| Author                                                                                             | Tunglu-Yu                                                                                       | Version                                    | 1.0.0                                                             | Date      | 2013/05/16 | Page | 4/6      |
| Use FTP to L<br>On WinPAC sid<br>Step1: Set FTP<br>FTP: Er<br>Allow A<br>Allow A<br>Step2: File →S | ogin WinPA<br>de:<br>in the WinPAC<br>nable.<br>nonymous: Dis<br>nonymous Uplo<br>ave and Reboo | C from<br>C Utility.<br>able.<br>bad: Disa | able.                                                             |           |            |      |          |
| System Settings (                                                                                  | System Settings2                                                                                | Ethernet 9                                 | Settings Netwon                                                   | Settings  | Svs        |      |          |
| FTP Settings U<br>FTP 2<br>Allow Anonyn<br>Upload<br>Change FTP def<br>(Temp)                      | Isers and Password<br>nous<br>nous<br>Tault download dire                                       | Is File Se                                 | rver Settings<br>Disable<br>Disable<br>Disable<br>To :<br>Setting |           |            |      |          |
|                                                                                                    |                                                                                                 |                                            |                                                                   |           |            |      |          |
|                                                                                                    |                                                                                                 | ICP DAS                                    | Co., Ltd. Tech                                                    | nical doc | ument      |      |          |

| Classification | System and Ap | No.     | 2-017-00 |      |            |      |     |
|----------------|---------------|---------|----------|------|------------|------|-----|
| Author         | Tunglu-Yu     | Version | 1.0.0    | Date | 2013/05/16 | Page | 5/6 |

#### On PC side:

Step3: On PC, open a windows and type "ftp:// [IP address for the PAC]" and press "Enter".

Step4: Click right mouse button and select "Login As...".

Step5: Input user name and password.

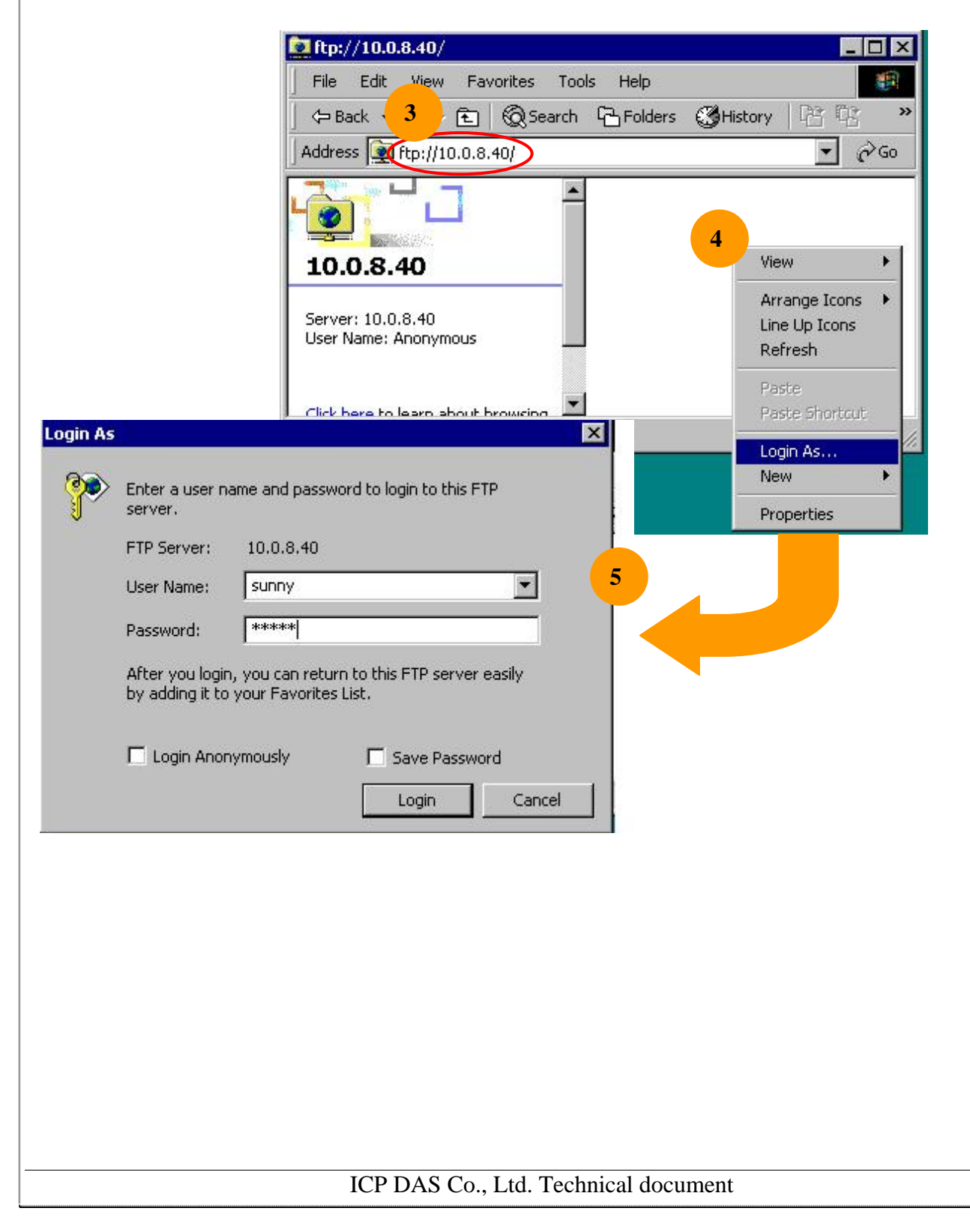

| Classification | System and Ap | plication FAQ on W | inCE PAC |            | No.  | 2-017-00 |
|----------------|---------------|--------------------|----------|------------|------|----------|
| Author         | Tunglu-Yu     | Version 1.0.0      | Date     | 2013/05/16 | Page | 6/6      |
| Devision Ilie  | 40            |                    | i        |            |      | ,        |
| Revision HIS   | story         |                    |          |            |      |          |
| Revision       | Date          | Description        |          |            |      |          |
| 1.0.0          | 2013/05/16    | Initial release    |          |            |      |          |
|                |               |                    |          |            |      |          |
|                |               |                    |          |            |      |          |
|                |               |                    |          |            |      |          |
|                |               |                    |          |            |      |          |
|                |               |                    |          |            |      |          |
|                |               |                    |          |            |      |          |
|                |               |                    |          |            |      |          |
|                |               |                    |          |            |      |          |
|                |               |                    |          |            |      |          |
|                |               |                    |          |            |      |          |
|                |               |                    |          |            |      |          |
|                |               |                    |          |            |      |          |
|                |               |                    |          |            |      |          |
|                |               |                    |          |            |      |          |
|                |               |                    |          |            |      |          |
|                |               |                    |          |            |      |          |
|                |               |                    |          |            |      |          |
|                |               |                    |          |            |      |          |
|                |               |                    |          |            |      |          |
|                |               |                    |          |            |      |          |
|                |               |                    |          |            |      |          |
|                |               |                    |          |            |      |          |
|                |               |                    |          |            |      |          |
|                |               |                    |          |            |      |          |
|                |               |                    |          |            |      |          |
|                |               |                    |          |            |      |          |
|                |               |                    |          |            |      |          |
|                |               |                    |          |            |      |          |
|                |               |                    |          |            |      |          |

ICP DAS Co., Ltd. Technical document